# Uputstvo za aktivaciju eSIM kartice

model Motorola Razr

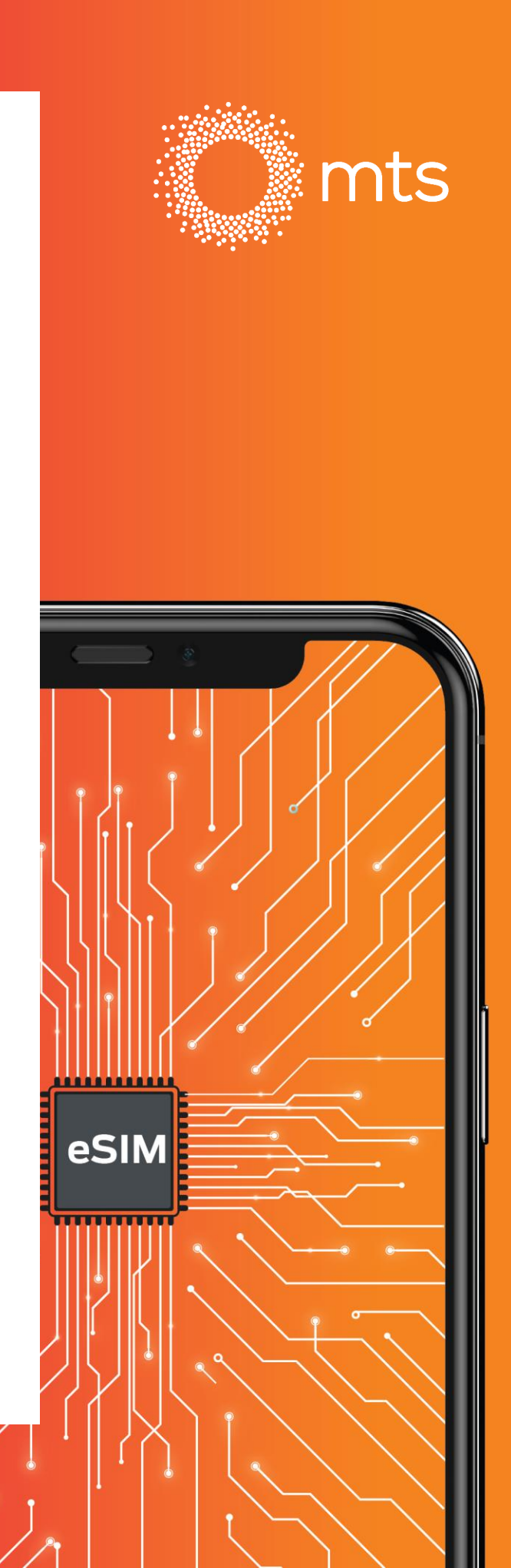

## Instalacija eSIM profila

#### Vaučer

- Na Vaš email dobićete vaučer na kome se nalazi QR kod za aktivaciju.
- Skenirajte QR kod.
- eSIM profil će se automatski instalirati i prijaviti na mts mrežu.

NAPOMENA: Sačuvajte ovaj vaučer, biće Vam potreban ukoliko menjate telefon.

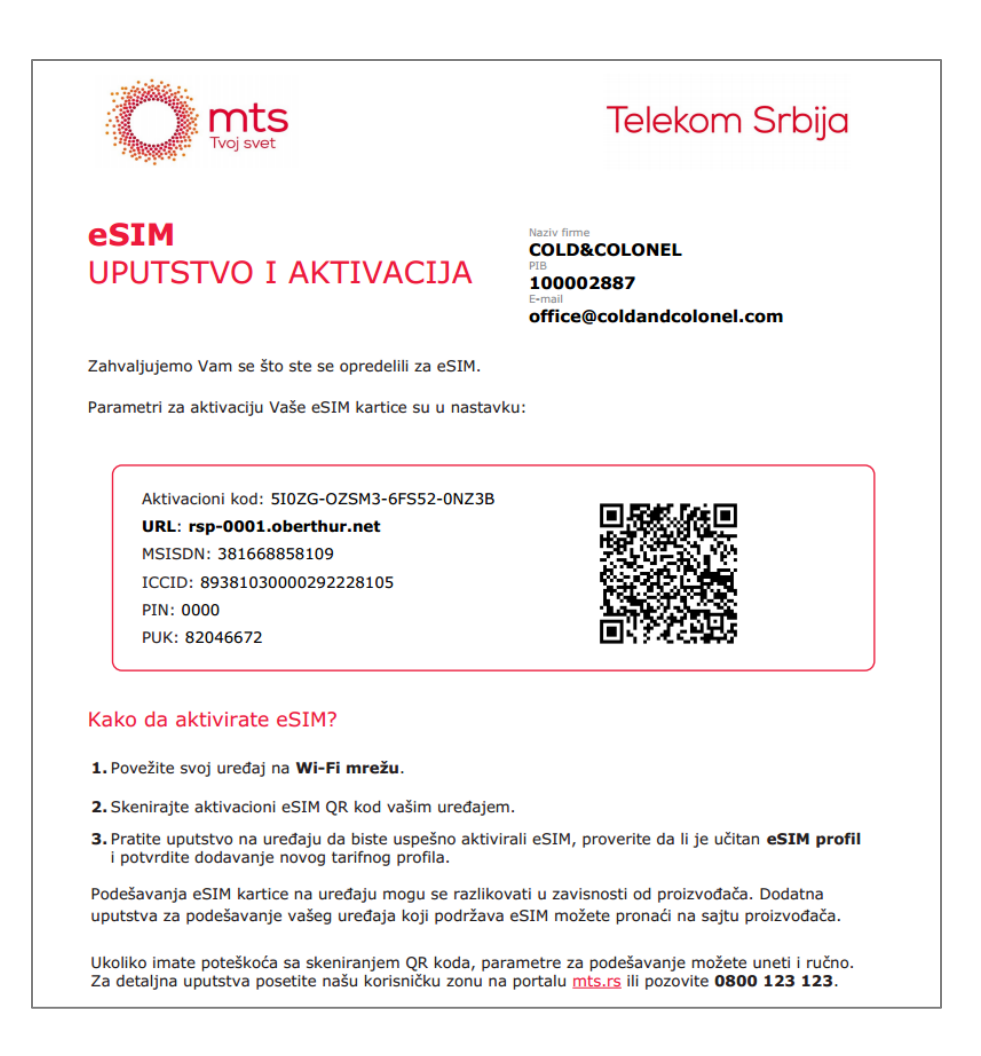

### Instalacija eSIM profila

Povežite Vaš telefon na WiFi mrežu i pratite uputstva:

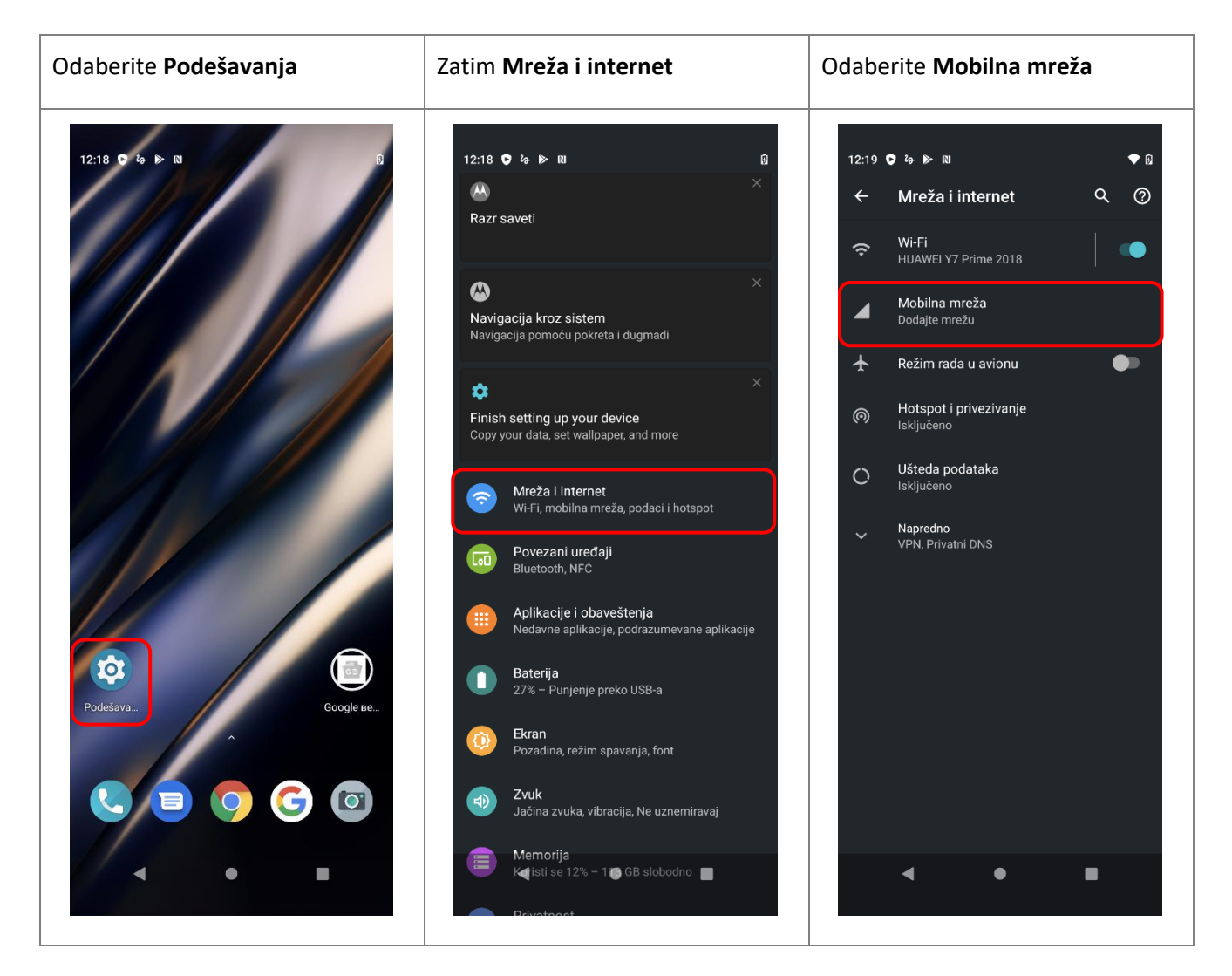

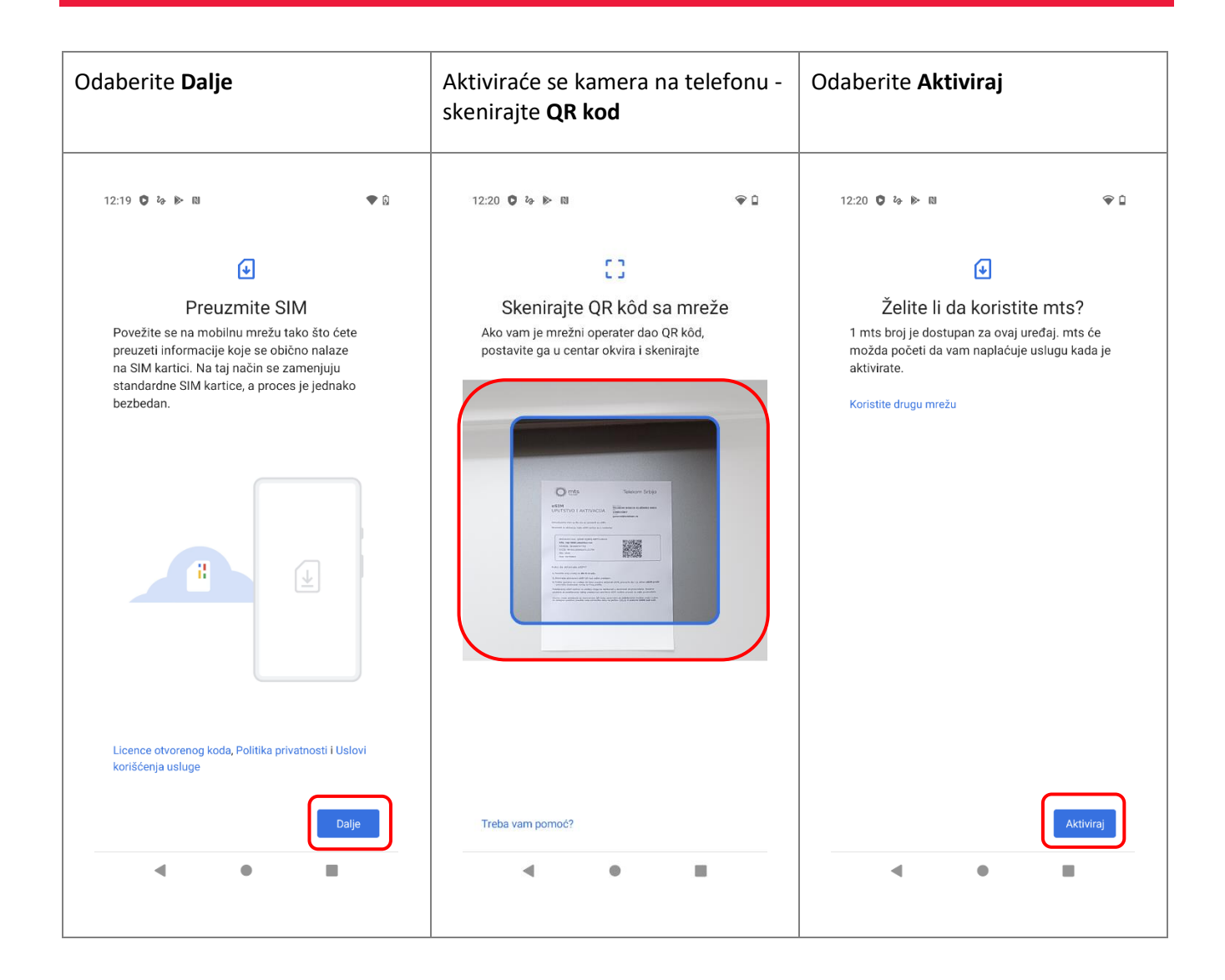

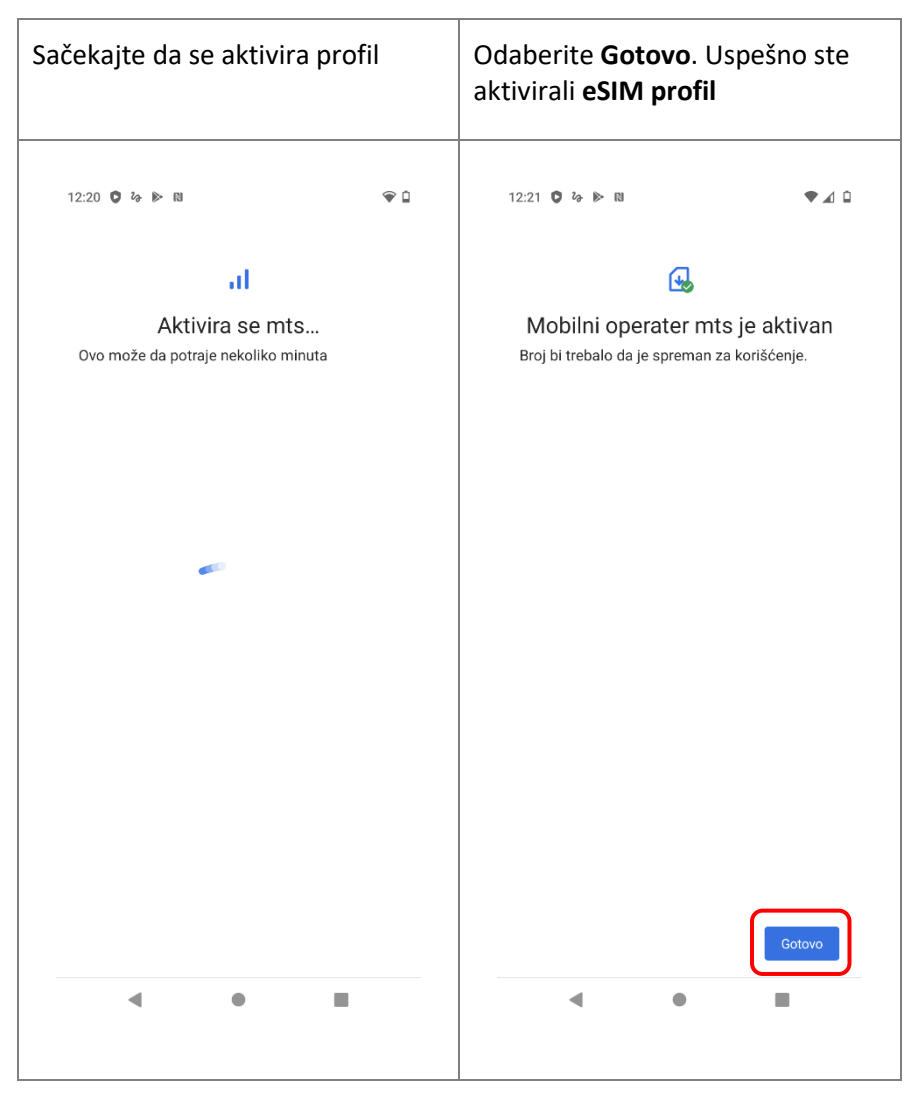

Uspešno ste dodali eSIM profil na vaš telefon.

#### Zamena telefona

- Ako menjate telefon, sa postojećeg telefona izbrišite eSIM profil.
- Kako biste pokrenuli instalaciju eSIM-a na novom uređaju potrebno je da ponovo skenirate QR kod.

NAPOMENA: Potrebno je da skenirate QR kod sa vaučera koji smo vam dostavili mejlom.

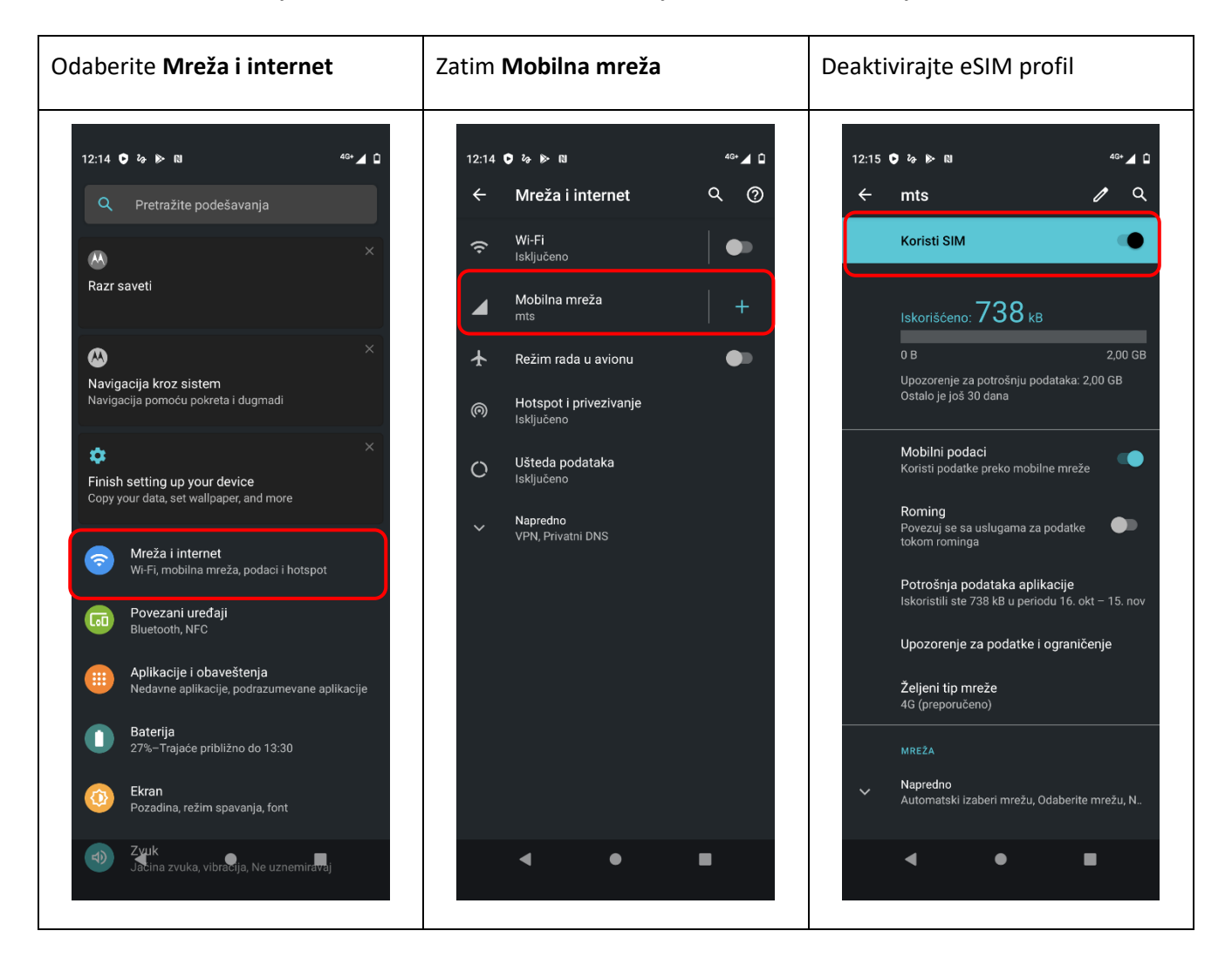

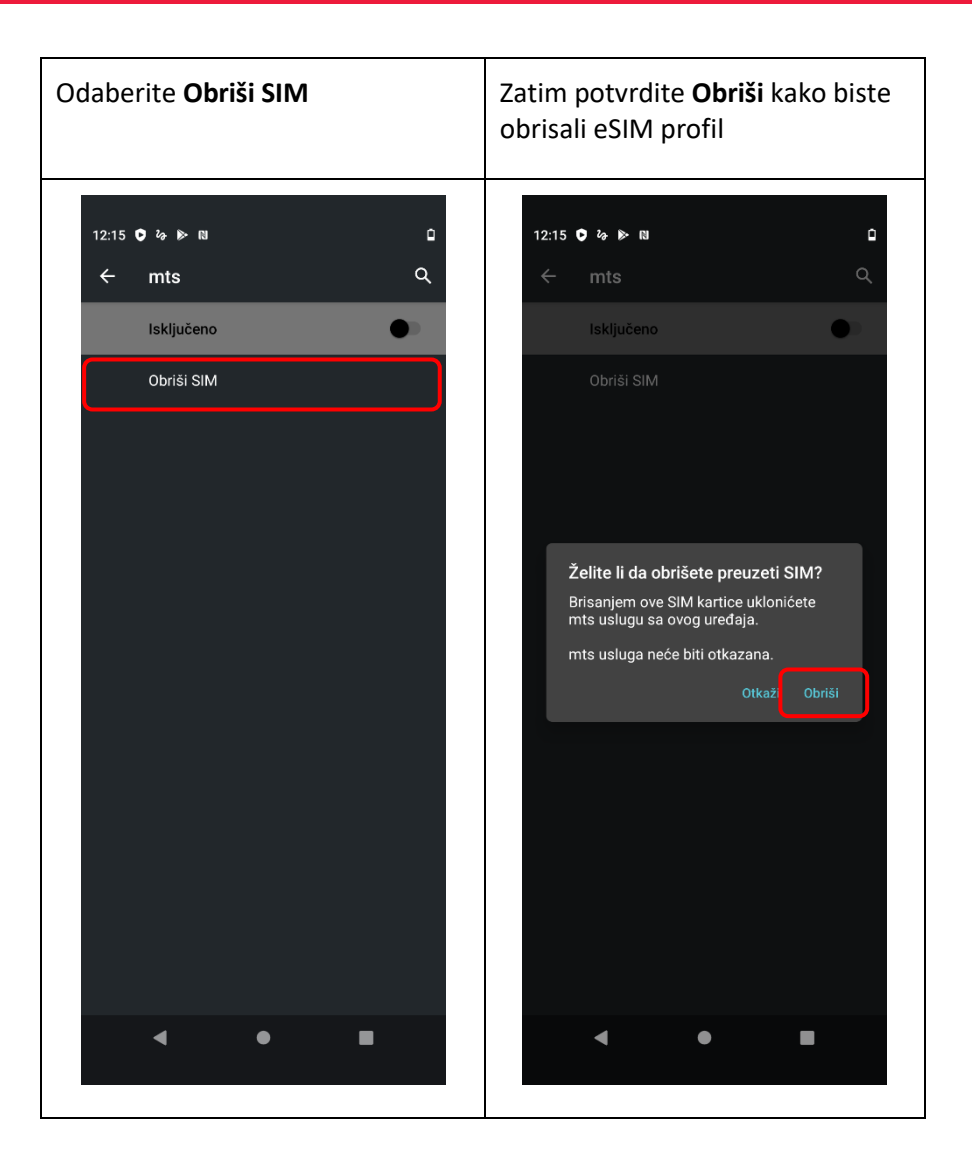

Napomena: Prilikom brisanja profila sa telefona, svi kontakti koji su snimljeni u profilu će biti nepovratno izgubljeni, potrebno je da kontakte sačuvate u telefonu ili cloud-u.